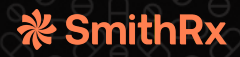

# Mark Cuban Cost Plus Drugs

# SmithRx has partnered with Mark Cuban Cost Plus Drugs to provide savings on your high-cost generic medications.

#### **Program Summary**

SmithRx has partnered with Mark Cuban Cost Plus Drug (MCCP) to offer you a lower cost for select generic medications through mail order. If you have a high deductible plan, you will get the MCCP discounted price. If you have a standard plan, you will receive your medications for \$0. Other generic medications (not amongst the select set) can be filled at your plan's mail order copay. Mark Cuban Cost Plus Drug's fulfillment partner is Truepill.

## FAQ and Contact Information

- Common questions about MCCP, insurance, orders, shipping, etc. can be found at: costplusdrugs.com/faq/
- Specific inquiries about MCCP can be sent to: costplusdrugs.com/contact/support
- To contact Truepill, call: 650-353-5495
- To contact a Connect Access Specialist, call: 844-385-7612
- Medication will be shipped via USPS. Temperature-sensitive medications, via FedEx (please see costplusdrugs.com/faq/ for more details)

#### Transitioning a Script to Mark Cuban Cost Plus Drugs

If you take a drug that qualifies for significant savings, SmithRx will work with your provider to get a script for your medication(s) sent to Mark Cuban Cost Plus Drug Company. Once the script is received, you will receive an email confirming its receipt. You can then go to costplusdrugs.com to your account and order your medication. Your insurance will cover standard shipping. You will be responsible for the cost if it needs to be expedited. Once ordered, the medication will be shipped to your home. You will receive an email when you can order a refill and when you run out of refills. See below for detailed instructions on the transition process:

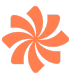

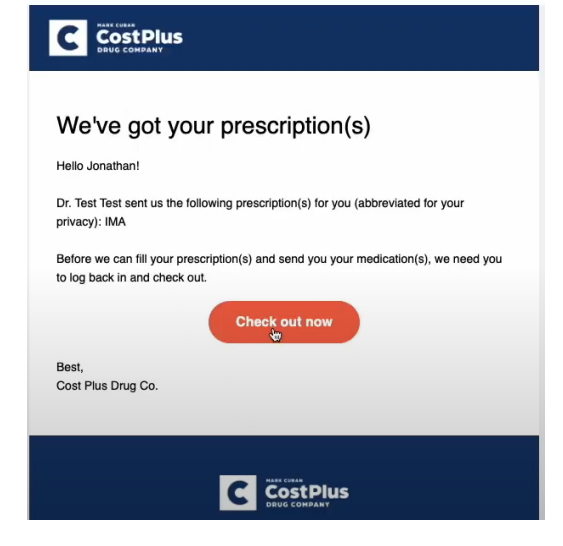

#### **1. Email Confirming Your Prescription**

You will get an email (from:

noreply@costplusdrugs.com) that confirms the receipt of your prescription from your doctor and asks you to "Check out now."

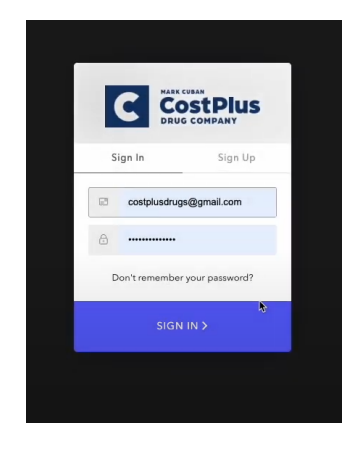

| ne folk<br>correc | owing information wa<br>of please <u>contact cus</u>                                                                                                    | is received from your doctor. Please make sure it is correct. If any information is<br>tomer support here. |
|-------------------|----------------------------------------------------------------------------------------------------|----------------------------------------------------------------------------------------------------|
| atier             | nt Information                                                                                                    |                                                                                                    |
| John<br>Janu      | Doe<br>ary 1, 1993                                                                                                    |                                                                                                    |
|                   |                                                                                                    |                                                                                                    |
| resci             | riptions (1)                                                                                                    |                                                                                                    |
|                   |                                                                                                    |                                                                                                    |
| elect t           | he medications you                                                                                                    | wish to purchase.                                                                                          |
| elect t           | he medications you<br>Medication N                                                                                                    | wish to purchase.                                                                                          |
| elect t           | he medications you<br>Medication N<br>Refills:                                                                                                    | visit to purchase.                                                                                         |
| elect t           | he medications you<br>Medication N<br>Refills:<br>Prescribed by:                                                                                                    | with to purchase.                                                                                          |
| elect t           | Medications you with the medications were as a second second seco | with to purchase.                                                                                          |

# 2. Sign-In to Cost Plus Drugs

Sign-In to costplusdrugs.com.

# 3. Add to Cart

You will be taken to a screen that shows the prescription called in by your provider. Confirm the details and click "Add to cart."

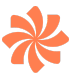

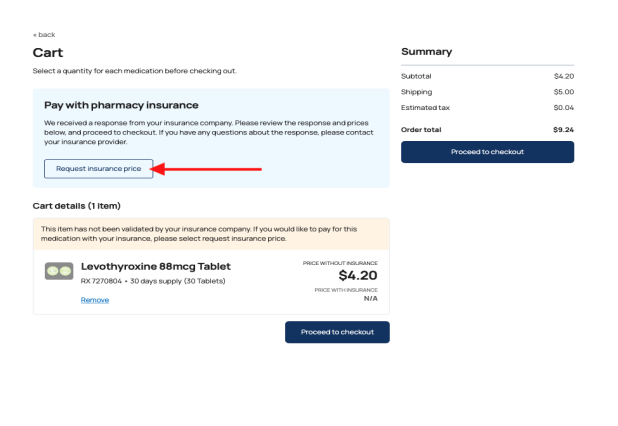

Su

\$0.00

\$0.00 \$0.00

\$0.00

Cart

Pay with pharmacy insurance

We received a response from your insurance below, and proceed to checkout. If you have your insurance provider

Evothyroxine 88mcg Tablet RX 7270804 • 30 days supply (30 Tablets)

Copay with Insurance

Request insurance price

Copay price for Levothyre

# 4. Request Insurance Price

From your cart, click "Request insurance price" to have them process the prescription using your insurance. This can take a couple of minutes.

# 5. Copay With Insurance

Once the insurance price has been confirmed, choose the Copay with insurance button and click "Proceed to checkout."

| Before you checkout, let's review<br>health history                                        | v your        |
|--------------------------------------------------------------------------------------------|---------------|
| Understanding your health history helps our pharmacists confirm it is safe<br>medications. | to take your  |
| Allergies                                                                                  | Edit          |
| Yes - viberzi                                                                              |               |
| Health conditions                                                                          | Edit          |
| No                                                                                         |               |
| Medications, vitamins, or supplements                                                      | Edit          |
| Yes - minocycline, fiber supplement, allegra                                               |               |
| Proceed                                                                                    | I to checkout |

# 6. Confirm Health History

Review your health history and again click "Proceed to checkout."

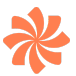

| ed addresses                                                                                                    |                   |
|----------------------------------------------------------------------------------------------------|-------------------|
| 308 Rebecca Ln                                                                                                    | ~                 |
| Cassandra Lindsey                                                                                                 | Edit              |
| 808 Rebecca Ln,                                                                                                   |                   |
| bolingbrook, IL, 60440                                                                                            |                   |
| iect your snipping speed 🕖                                                                                        |                   |
| pping speed does not include 24-48 hours for pharmacy processing and fulfilment    Standard (5 - 7 Business days) | \$0.00            |
| pping speed does not include 24-88 hours for pharmacy processing and fulfilment    Standard (5 - 7 Business days) | \$0.00<br>\$10.00 |

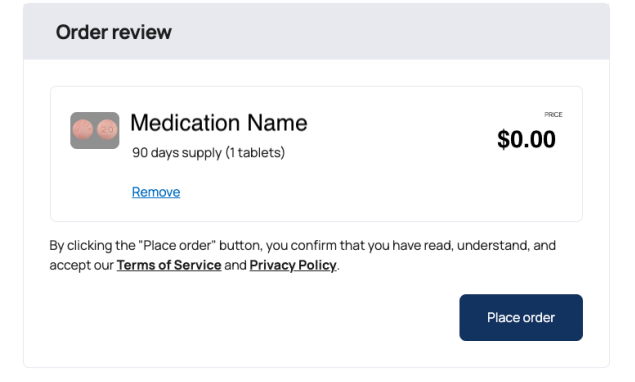

# 7. Shipping and Payment

Enter your shipping address and payment information.

## 8. Place Order

Review your order and click "Place order."

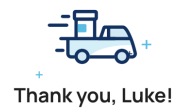

Your order has been processed successfully. You'll get a confirmation email shortly

| Copay Total | \$0.00 |
|-------------|--------|
| Shipping    | \$0.00 |
| Order Total | \$0.00 |

# 9. Receive Email Confirmation

View order summary and check for an email confirmation.